# equote

### Create vivid, compelling Royal Caribbean International eQuotes with ease!

### bookespresso.com cruisingpower.com

## equote

Create vivid, compelling Royal Caribbean International electronic quotes with ease using eQuote. Simply search by date, ship or destination and select up to 5 products and send personalized quotes directly to your clients. Give your clients even more reasons to book with links to exciting details about their cruise line, ship, stateroom and more.

#### **Creating an EQuote**

To begin, hover over the Sales & Marketing tab in the CruisingPower global navigation then click Create eQuote.

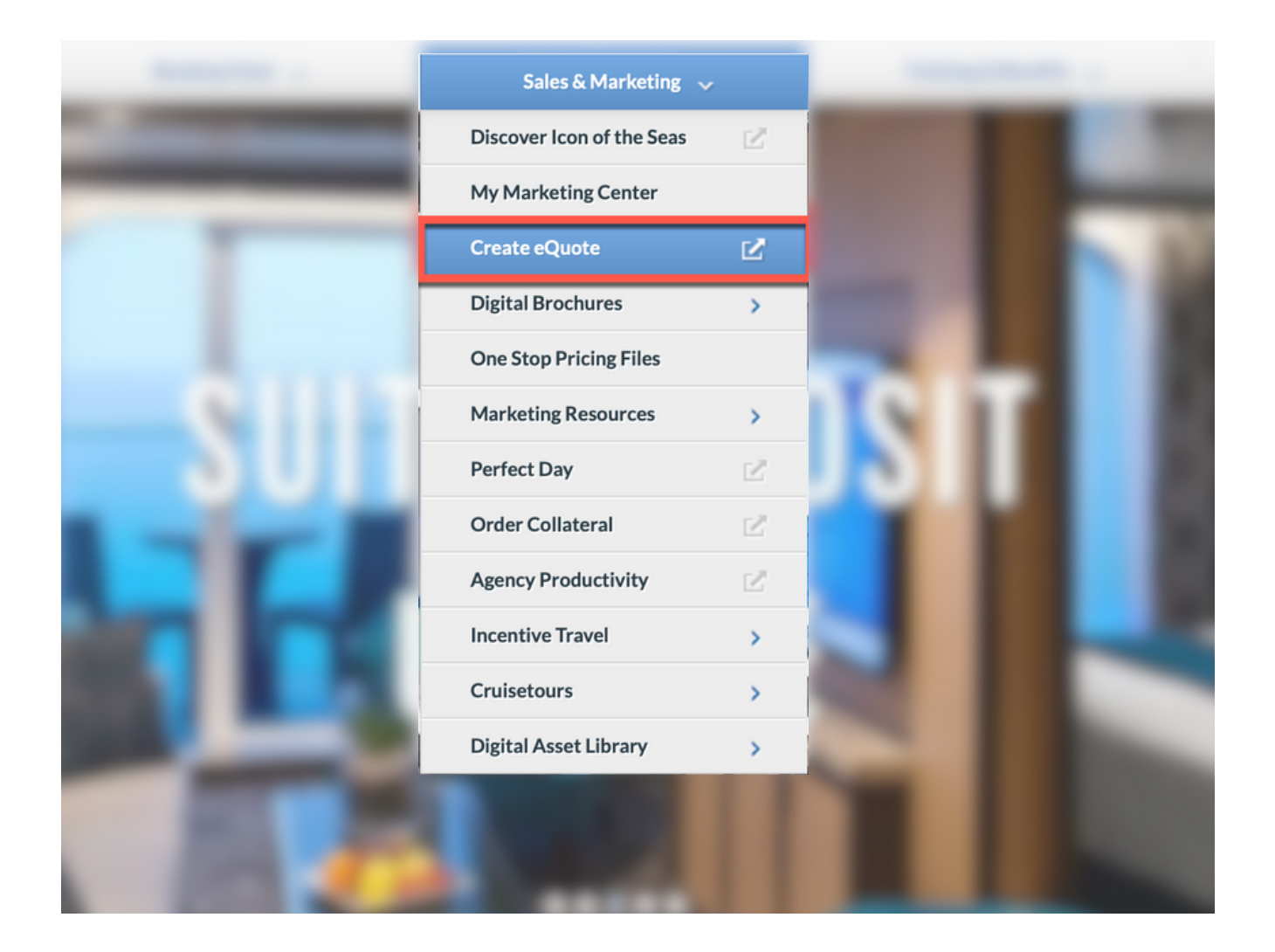

#### **Creating an eQuote**

Search by brand, ship, destination, number of guests, departure date, and number of nights. To receive the best rate, select the appropriate promotional qualifiers, their resident location and enter their loyalty number. After you've entered the information, click Search.

|   | Welcome Camaron Loritt                                              |                                                                        | оте                                                   |                                     | CelebrityCruises                                                                       | RoyalCaribbean |
|---|---------------------------------------------------------------------|------------------------------------------------------------------------|-------------------------------------------------------|-------------------------------------|----------------------------------------------------------------------------------------|----------------|
|   | Introd<br>Deliver per<br>5 products                                 | ucing a New Ki<br>sonalized eQuotes directly<br>to create your eQuote. | ind of Cruise Contro                                  | DI<br>h by brand, date, ship, price | e or destination and select up to                                                      |                |
|   |                                                                     |                                                                        |                                                       |                                     | Ø                                                                                      |                |
|   | Search by Destin                                                    | ation                                                                  | Search by Brand                                       |                                     | Search by Price                                                                        |                |
|   | Search for your client's idea<br>destination.<br>SELECT DESTINATION | Il vacation                                                            | Celebrity Cruises*                                    | SEARCH                              | Use our price search tool to find<br>best price on your ideal cruis<br>VIEW SAILINGS 🗡 | I the<br>e.    |
|   |                                                                     |                                                                        |                                                       |                                     |                                                                                        |                |
|   | BRAND                                                               | All Brands Y                                                           | All Ships ~                                           |                                     |                                                                                        |                |
|   | DESTINATION                                                         | All Destinations                                                       | <u> </u>                                              |                                     |                                                                                        |                |
|   | GUESTS                                                              | Number of Guests: 2 V                                                  |                                                       |                                     |                                                                                        |                |
|   | DEPARTURE DATES                                                     | DEPART<br>13JUN2023 V Nights<br>Show Date Range                        | 5                                                     |                                     |                                                                                        |                |
|   | PROMOTIONAL<br>QUALIFIERS                                           | Age 55+ U.S. or Canadian La Fire Department or U.S. Military or Can    | w Enforcement<br>r EMT Choose Resider<br>adian Forces | it Location V                       | U.S. DOLLARS                                                                           |                |
|   | LOYALTY NUMBER                                                      | Loyalty Number<br>Please select a brand before va                      | VALIDATE<br>lidating a loyalty number.                |                                     |                                                                                        |                |
|   | Search                                                              |                                                                        |                                                       |                                     |                                                                                        |                |
| C | 2023 Royal Caribbean Cruises Ltd. A                                 | All Rights Reserved.                                                   |                                                       |                                     | PI                                                                                     | RIVACY POLICY  |

Above the results table, you can narrow your search results by making selections from the various drop downs. To change your search, simply scroll to the top of the screen, make any adjustments, and click Search.

| 😮 Welc                      | ome Camaron Loritts!                                                                        | equote                                                |                                                         | CelebrityXCruis             | es- Transformer |  |  |  |  |  |
|-----------------------------|---------------------------------------------------------------------------------------------|-------------------------------------------------------|---------------------------------------------------------|-----------------------------|-----------------|--|--|--|--|--|
| BEGINA1                     | NEW SEARCH                                                                                  | Availal<br>Prices shown are lowest available for      | DIE Sailings<br>the criteria specified. Prices are in U | S Dollars.                  |                 |  |  |  |  |  |
| SEARCH<br>BASED ON          | Royal Caribbean<br>All Ships<br>All Destinations                                            | DEPART     Jun 13,2024     Show Date Range     Nights | Choose Resider                                          | nt Location  r r v sts: 2 v | SEARCH          |  |  |  |  |  |
| NARROW YOUR RE<br>All Ships | Showing Cruises (148)          NARROW YOUR RESULTS         All Ships       All Destinations |                                                       |                                                         |                             |                 |  |  |  |  |  |
| 0 OF 5 PACKAGES ADDED       | Add a Sailing to Continue                                                                   | Showin                                                | ng Cruises (148)                                        |                             |                 |  |  |  |  |  |

Scroll down to view the results of search with available sailings.

Note: The price shown is the lowest available fare based on the search criteria.

|                | SELECT<br>UP TO 5 | DATE 🛧           | NIGHTS        | DESTINATION | SHIP                  | INTERIOR                             | OCEANVIEW                            | BALCONY                              | DELUXE / SUITE                             |         |
|----------------|-------------------|------------------|---------------|-------------|-----------------------|--------------------------------------|--------------------------------------|--------------------------------------|--------------------------------------------|---------|
|                |                   | <u>13JUN2024</u> | 4             | Caribbean   | Grandeur Of The Seas  | \$392.00<br>30% SAVINGS NRD+         | \$482.00<br>30% SAVINGS NRD+         | \$ <u>674.00</u><br>30% SAVINGS NRD+ | <b>\$<u>967.00</u></b><br>30% SAVINGS NRD+ | PREVIEW |
|                |                   | <u>13JUN2024</u> | 7             | Europe      | Oasis of the Seas     | \$1466.00<br>30% SAVINGS NRD+        | \$1568.00<br>30% SAVINGS NRD+        | \$1628.00<br>30% SAVINGS NRD+        | \$3158.00<br>30% SAVINGS NRD+              | PREVIEW |
|                |                   | <u>13JUN2024</u> | 9             | Bermuda     | Vision Of The Seas    | \$663.00<br>30% SAVINGS NRD+         | \$848.00<br>30% SAVINGS NRD+         | \$1628.00<br>30% SAVINGS NRD+        | \$2238.00<br>30% SAVINGS NRD+              | PREVIEW |
|                |                   | <u>14JUN2024</u> | 3             | Bahamas     | Allure Of The Seas    | \$482.00<br>30% SAVINGS NRD+         | \$572.50<br>30% SAVINGS NRD+         | \$614.00<br>30% SAVINGS NRD+         | \$1191.00<br>30% SAVINGS NRD+              | PREVIEW |
|                |                   | <u>14JUN2024</u> | 7             | Europe      | Anthem of the Seas    | \$1265.00<br>30% SAVINGS NRD+        | \$1248.00<br>30% SAVINGS NRD+        | \$1368.00<br>30% SAVINGS NRD+        | \$2208.00<br>30% SAVINGS NRD+              | PREVIEW |
|                |                   | <u>14JUN2024</u> | 3             | Bahamas     | Freedom Of The Seas   | \$372.50<br>30% SAVINGS NRD+         | \$452.00<br>30% SAVINGS NRD+         | \$ <u>564.00</u><br>30% SAVINGS NRD+ | \$811.00<br>30% SAVINGS NRD+               | PREVIEW |
|                |                   | <u>14JUN2024</u> | 7             | Mexico      | Navigator Of The Seas | \$884.00<br>30% SAVINGS NRD+         | \$1202.00<br>30% SAVINGS NRD+        | <b>\$1635.00</b><br>30% SAVINGS NRD+ | \$1871.00<br>30% SAVINGS NRD+              | PREVIEW |
|                |                   | <u>14JUN2024</u> | 7             | Alaska      | Ovation Of The Seas   | \$ <u>693.00</u><br>30% SAVINGS NRD+ | \$877.00<br>30% SAVINGS NRD+         | \$1346.00<br>30% SAVINGS NRD+        | \$3722.00<br>30% SAVINGS NRD+              | PREVIEW |
|                |                   | <u>14JUN2024</u> | 7             | Alaska      | Radiance Of The Seas  | \$ <u>635.00</u><br>30% SAVINGS NRD+ | \$ <u>648.00</u><br>30% SAVINGS NRD+ | \$1688.00<br>30% SAVINGS NRD+        | \$2808.00<br>30% SAVINGS NRD+              | PREVIEW |
| 0 OF 5 PACKAGE | ES ADDED          | Add a Sailing    | ; to Continue |             |                       |                                      |                                      |                                      |                                            |         |

From the list of sailings, you can click on the sail date to see the sailing itinerary.

| Welcome Ca                       |           |                         |                  |          | CLOS      |        |
|----------------------------------|-----------|-------------------------|------------------|----------|-----------|--------|
|                                  |           |                         |                  |          | CLOSI     |        |
|                                  |           | Saili                   | ng Itinerary     |          |           |        |
| BEGIN A NEW SE                   | DAY       | PORT CITY               | ACTIVITY         | ARRIVAL  | DEPARTURE |        |
|                                  | 14JUN2024 | LOS ANGELES, CALIFORNIA | EMBARK           | -        | 4:00 PM   |        |
| CEADOLI                          | 15JUN2024 | CRUISING                | CRUISING         |          |           |        |
| BASED ON Roy                     | 16JUN2024 | CABO SAN LUCAS, MEXICO  | TENDERED         | 12:30 PM | 8:00 PM   |        |
| All:                             | 17JUN2024 | MAZATLAN, MEXICO        | DOCKED           | 8:00 AM  | 6:00 PM   |        |
| All                              | 18JUN2024 | PUERTO VALLARTA, MEXICO | DOCKED           | 8:00 AM  | 6:00 PM   |        |
| -                                | 19JUN2024 | CRUISING                | CRUISING         | -        | -         | SEARCH |
|                                  | 20JUN2024 | CRUISING                | CRUISING         | -        |           |        |
|                                  | 21JUN2024 | LOS ANGELES, CALIFORNIA | DEBARK           | 7:00 AM  |           |        |
|                                  |           |                         |                  |          |           |        |
| NARROW YOUR RESULTS              |           |                         |                  |          |           |        |
| All Ships                        |           |                         |                  |          |           |        |
|                                  |           |                         |                  |          |           |        |
|                                  |           | Snowi                   | ng Cruises (148) |          |           |        |
|                                  |           |                         |                  |          |           |        |
| F 5 PACKAGES ADDED Add a Sailing |           |                         |                  |          |           |        |

To view ship details, click the ship name.

|              | SELECT<br>UP TO 5 | date 🛧          |                      |                                  |                                        |                  |                  |                |                                       |      |  |
|--------------|-------------------|-----------------|----------------------|----------------------------------|----------------------------------------|------------------|------------------|----------------|---------------------------------------|------|--|
|              |                   |                 |                      |                                  | Navigator C                            | of The S         | Seas             |                | CLC                                   | )SE× |  |
|              |                   | <u>13JUN202</u> |                      |                                  |                                        |                  | Class and        | d Type: Voyage | r-class                               | NRD+ |  |
|              |                   |                 | in                   | <b>9</b>                         |                                        |                  | Tonnage:         | : 138,279      | 9                                     |      |  |
|              |                   | <u>13JUN202</u> |                      |                                  |                                        |                  | Length:<br>Beam: | 1,020 fe       | eet                                   | 4RD+ |  |
|              |                   |                 |                      |                                  |                                        |                  | Draft:           | 28 feet        |                                       |      |  |
|              |                   | 13JUN202        |                      | N. N. S. Samera                  | Non-sector States                      |                  | Speed:           | 22 knot        | s                                     | IRD+ |  |
|              |                   |                 |                      |                                  |                                        |                  | Capacity         | /: 3,807 P     | assengers                             |      |  |
|              |                   | 14JUN202        |                      |                                  |                                        |                  | Crew:            | 1,213          |                                       | (RD+ |  |
|              |                   |                 | Navigator of the S   | eas <sup>®</sup> delivers a maxe | ed out adventure in just a few sho     | ort days. Take   | on record        |                |                                       | _    |  |
|              |                   | <u>14JUN202</u> | breaking thrills, li | ke the longest waters            | ilide at sea. Soak up bigger, bolde    | er, splashier po | ool days.        |                |                                       | 4RD+ |  |
|              |                   |                 | Swap going out fo    | r going all out with ne          | ext level nightlife and new dining     | g for every cra  | ving. This i     | is             |                                       |      |  |
|              |                   | <u>14JUN202</u> | your short vacay,    | turned way, way up. C            | Only on Royal Caribbean <sup>®</sup> . |                  |                  |                |                                       | IRD+ |  |
|              |                   |                 |                      | Mexico                           |                                        |                  | \$;<br>NRD+ 30   |                | \$ <u>1635.00</u><br>30% SAVINGS NRD+ |      |  |
|              |                   |                 |                      | Alaska                           |                                        |                  |                  |                |                                       |      |  |
|              |                   |                 |                      | Alaska                           |                                        |                  |                  |                | \$ <u>1688.00</u><br>30% SAVINGS NRD+ |      |  |
| OF 5 PACKAGE |                   |                 |                      |                                  |                                        |                  |                  |                |                                       |      |  |

Click the price to expand the category type and view all the available categories and the corresponding rates. The prices shown represent the lowest average cruise fare per guest for that category type.

| SE    | ELECT<br>JP TO 5 | DATE 🛧           | NIGHTS                        | DESTINATION | SHIP                                                                                                    | INTERIOR                                 | OCEANVIEW                             | BALCONY                               | DELUXE / SUITE                        |         |  |
|-------|------------------|------------------|-------------------------------|-------------|----------------------------------------------------------------------------------------------------|------------------------------------------|---------------------------------------|---------------------------------------|---------------------------------------|---------|--|
|       |                  | <u>14JUN2024</u> | 7                             | Mexico      | Navigator Of The Seas                                                                                     | \$884.00<br>30% SAVINGS NRD+             | \$ <u>1202.00</u><br>30% SAVINGS NRD+ | \$ <u>1635.00</u><br>30% SAVINGS NRD+ | \$ <u>1871.00</u><br>30% SAVINGS NRD+ | PREVIEW |  |
|       | OCE              | AN CATEGOR       | RIES                          |             |                                                                                                    |                                          |                                       |                                       | CL                                    | OSE×    |  |
|       | CATI             | EGORY            | CATEGORY NAM                  | 1E          |                                                                                                    | BEST RATE, NON-REF                       | UNDABLE DEPOSIT*                      | BEST RATE, R                          | EGULAR DEPOSIT                        |         |  |
|       |                  |                  |                               |             |                                                                                                    | 1st/2nd                                  |                                       | 1st/2nd                               |                                       |         |  |
|       | Y0<br>4N         |                  | Ocean View Gu                 | uarantee    | 1st/2nd         1st/2nd           \$1202.00         \$1818.00           30% Savings NRD+         STANDARD |                                          |                                       |                                       |                                       |         |  |
|       |                  |                  | Ocean View                    |             |                                                                                                    | 1st/2nd<br>\$1309.00<br>30% Savings NRD+ |                                       | 1st/2nd<br>\$1556.00<br>30% Savings+  |                                       |         |  |
|       | 2N               |                  | Ocean View                    |             |                                                                                                    | 1st/2nd<br>\$1330.00<br>30% Savings NRD+ |                                       | 1st/2nd<br>\$1577.00<br>30% Savings+  |                                       |         |  |
|       | 4M<br>1L         |                  | Spacious Ocea                 | n View      |                                                                                                    | 1st/2nd<br>\$1571.00<br>30% Savings NRD+ |                                       | 1st/2nd<br>\$1839.00<br>30% Savings+  | )<br>JS+                              |         |  |
|       |                  |                  | Spacious Panoramic Ocean View |             | 1st/2nd<br>\$1855.00<br>30% Savings NRD+                                                                  |                                          | 1st/2nd<br>\$2186.00<br>30% Savings+  | 1st/2nd<br>\$2186.00<br>30% Savings+  |                                       |         |  |
|       |                  |                  |                               |             |                                                                                                    |                                          |                                       |                                       |                                       |         |  |
|       |                  | <u>14JUN2024</u> | 7                             | Alaska      | Ovation Of The Seas                                                                                       | \$ <u>693.00</u>                         | \$ <u>877.00</u>                      | \$ <u>1346.00</u>                     | \$ <u>3722.00</u>                     | PREVIEW |  |
| GES A | ADDED            | Add a Sailing    | to Continue                   |             |                                                                                                    |                                          |                                       |                                       |                                       |         |  |

Click the check box in the left column to select up to 5 itineraries and click Continue to move on to the next step.

|                | SELECT<br>UP TO 5 | date 🛧           | NIGHTS | DESTINATION | SHIP                  | INTERIOR                      | OCEANVIEW                     | BALCONY                       | DELUXE / SUITE                       |         |
|----------------|-------------------|------------------|--------|-------------|-----------------------|-------------------------------|-------------------------------|-------------------------------|--------------------------------------|---------|
|                |                   | 13JUN2024        | 4      | Caribbean   | Grandeur Of The Seas  | \$392.00<br>30% SAVINGS NRD+  | \$482.00<br>30% SAVINGS NRD+  | \$674.00<br>30% SAVINGS NRD+  | \$ <u>967.00</u><br>30% SAVINGS NRD+ | PREVIEW |
|                |                   | 13JUN2024        | 7      | Europe      | Qasis of the Seas     | \$1466.00<br>30% SAVINGS NRD+ | \$1568.00<br>30% SAVINGS NRD+ | \$1628.00<br>30% SAVINGS NRD+ | \$3158.00<br>30% SAVINGS NRD+        | PREVIEW |
|                |                   | 13JUN2024        | 9      | Bermuda     | Vision Of The Seas    | \$663.00<br>30% SAVINGS NRD+  | \$848.00<br>30% SAVINGS NRD+  | \$1628.00<br>30% SAVINGS NRD+ | \$2238.00<br>30% SAVINGS NRD+        | PREVIEW |
|                |                   | 14JUN2024        | 3      | Bahamas     | Allure Of The Seas    | \$482.00<br>30% SAVINGS NRD+  | \$572.50<br>30% SAVINGS NRD+  | \$614.00<br>30% SAVINGS NRD+  | \$1191.00<br>30% SAVINGS NRD+        | PREVIEW |
|                |                   | 14JUN2024        | 7      | Europe      | Anthem of the Seas    | \$1265.00<br>30% SAVINGS NRD+ | \$1248.00<br>30% SAVINGS NRD+ | \$1368.00<br>30% SAVINGS NRD+ | \$2208.00<br>30% SAVINGS NRD+        | PREVIEW |
|                |                   | 14JUN2024        | 3      | Bahamas     | Freedom Of The Seas   | \$372.50<br>30% SAVINGS NRD+  | \$452.00<br>30% SAVINGS NRD+  | \$564.00<br>30% SAVINGS NRD+  | \$811.00<br>30% SAVINGS NRD+         | PREVIEW |
|                |                   | 14JUN2024        | 7      | Mexico      | Navigator Of The Seas | \$884.00<br>30% SAVINGS NRD+  | \$1202.00<br>30% SAVINGS NRD+ | \$1635.00<br>30% SAVINGS NRD+ | \$1871.00<br>30% SAVINGS NRD+        | PREVIEW |
|                |                   | 14JUN2024        | 7      | Alaska      | Ovation Of The Seas   | \$693.00<br>30% SAVINGS NRD+  | \$877.00<br>30% SAVINGS NRD+  | \$1346.00<br>30% SAVINGS NRD+ | \$3722.00<br>30% SAVINGS NRD+        | PREVIEW |
|                |                   | <u>14JUN2024</u> | 7      | Alaska      | Radiance Of The Seas  | \$635.00<br>30% SAVINGS NRD+  | \$648.00<br>30% SAVINGS NRD+  | \$1688.00<br>30% SAVINGS NRD+ | \$2808.00<br>30% SAVINGS NRD+        | PREVIEW |
| 2 OF 5 PACKAGE | ES ADDED          | Contin           | ue     |             |                       |                               |                               |                               |                                      |         |

By default, eQuote will include each of the four general category types. To exclude any of the category types, just uncheck the box.

If you prefer to include specific categories, click the buttons on the right to expand the category type then click the appropriate check box for the categories and rate types you want to include. You can choose up to 8 category and rate combinations for each eQuote.

If you have selected more than one sailing, click Edit Next Sailing to repeat the category selection process for any additional sailings.

| 7 NIGH                    | 7 NIGHT CABO, VALLARTA & MAZATLAN |                                          |                                                                                   |                                                 |  |  |  |  |  |
|---------------------------|-----------------------------------|------------------------------------------|-----------------------------------------------------------------------------------|-------------------------------------------------|--|--|--|--|--|
| sailing from<br>Los Angel | es, California                    | <sub>ship</sub><br>Navigator Of The Seas | departure date<br>Jun 14, 2024                                                    | View Details                                    |  |  |  |  |  |
|                           |                                   |                                          |                                                                                   |                                                 |  |  |  |  |  |
| (                         | Category Informa                  | ation                                    |                                                                                   |                                                 |  |  |  |  |  |
| I                         | nclude up to eigh                 | nt selections to show your c             | lient. Your selections may be a combination of different stateroom categories, as | long as the number of boxes                     |  |  |  |  |  |
| C                         | hecked does not                   | exceed eight. Prices are in              | US Dollars.                                                                       |                                                 |  |  |  |  |  |
|                           |                                   |                                          |                                                                                   | Use these options to select specific categories |  |  |  |  |  |
|                           | had a start of                    |                                          |                                                                                   |                                                 |  |  |  |  |  |
|                           | From \$884.00                     |                                          |                                                                                   | Select Interior Categories                      |  |  |  |  |  |
| _                         |                                   |                                          |                                                                                   |                                                 |  |  |  |  |  |
|                           | Ocean View<br>From \$1202.00      |                                          |                                                                                   | Select Ocean View Categories                    |  |  |  |  |  |
|                           |                                   |                                          |                                                                                   |                                                 |  |  |  |  |  |
|                           | Balcony                           |                                          |                                                                                   | Select Balcony Categories                       |  |  |  |  |  |
|                           | From \$1635.00                    |                                          |                                                                                   |                                                 |  |  |  |  |  |
|                           | Suites                            |                                          |                                                                                   | Select Suite Categories                         |  |  |  |  |  |
|                           | From \$1871.00                    |                                          |                                                                                   |                                                 |  |  |  |  |  |
|                           |                                   |                                          | 7                                                                                 |                                                 |  |  |  |  |  |
| OF2 E                     | dit Next Sailing                  | Skip To Email                            | $\rangle$                                                                         |                                                 |  |  |  |  |  |

When you have completed your selections for each sailing, click Review Email.

|        | 7 NIGHT                                                      | 7 NIGHT NORWEGIAN FJORDS           |                                                      |                                                                                                    |                                                    |  |  |  |  |  |
|--------|--------------------------------------------------------------|------------------------------------|------------------------------------------------------|----------------------------------------------------------------------------------------------------|----------------------------------------------------|--|--|--|--|--|
|        | salling FROM SHIP<br>Southampton, England Anthem of the Seas |                                    | SHIP<br>Anthem of the Seas                           | demature date<br>Jun 14, 2024                                                                                  | View Details                                       |  |  |  |  |  |
|        | Ca                                                           | ategory Informa                    | tion                                                 |                                                                                                    |                                                    |  |  |  |  |  |
|        | In<br>ch                                                     | clude up to eigh<br>ecked does not | t selections to show you<br>exceed eight. Prices are | r client. Your selections may be a combination of different stateroom categories, as long as<br>in US Dollars. | the number of boxes                                |  |  |  |  |  |
|        |                                                              |                                    |                                                      |                                                                                                    |                                                    |  |  |  |  |  |
|        |                                                              |                                    |                                                      |                                                                                                    | Use these options to select specific<br>categories |  |  |  |  |  |
|        |                                                              | Interior<br>From \$1265.00         |                                                      |                                                                                                    | Select Interior Categories                         |  |  |  |  |  |
|        |                                                              | Ocean View<br>From \$1248.00       |                                                      |                                                                                                    | Select Ocean View Categories                       |  |  |  |  |  |
|        |                                                              | Balcony                            |                                                      |                                                                                                    | Select Balcony Categories                          |  |  |  |  |  |
|        |                                                              | Suites                             |                                                      |                                                                                                    | Select Suite Categories                            |  |  |  |  |  |
| 2 OF 2 | 2 R                                                          | From \$2208.00                     |                                                      |                                                                                                    |                                                    |  |  |  |  |  |

Your name, agency name, email and phone are based on your CruisingPower account are shown at the top of the screen as they will appear in the eQuote. To customize your agency details, click 'edit agency information', modify the information and click submit.

|                                                                                                    | Celebritz Cruises*            |  |  |  |  |
|----------------------------------------------------------------------------------------------------|-------------------------------|--|--|--|--|
| BACK TO CONFIRM CATEGORIES AND PRICING     Configure an                                                                                                    | nd Send eQuote                |  |  |  |  |
| AGENT NAME         AGENCY         EMAIL         PHONE           Camaron Loritts         CRUISINGPOWER         espressotraining@rccl.com         1234567890 | WEBSITE EDITAGENT INFORMATION |  |  |  |  |
| Set Up Email                                                                                                    | Email Preview                 |  |  |  |  |
| *RECIPIENT EMAILS                                                                                                    | MaralCaribban                 |  |  |  |  |
| Separate multiple addresses using commas (,).                                                                                                    |                               |  |  |  |  |
| Send a copy to espressotraining@rccl.com                                                                                                    |                               |  |  |  |  |
| PERSONALIZED HEADLINE                                                                                                    |                               |  |  |  |  |
| If left blank, a default headline will be used                                                                                                    | A State                       |  |  |  |  |
|                                                                                                    | TTT 4. D. O.R.                |  |  |  |  |
| ADDITIONAL COMMENTS                                                                                                    | CETEXCITED                    |  |  |  |  |
| Add an optional personal message to your client here                                                                                                    |                               |  |  |  |  |
| ACKAGES ADDED Please enter recipient emails                                                                                                    | TI SHME TO CRUISE O           |  |  |  |  |

### CRUISING**PŮWER**<sup>\*\*</sup>

Enter the client's email in the Recipient email field. To enter multiple email addresses, include a comma between them.

Each eQuote includes a default headline and introductory copy visible in the email preview on the right. To customize the email preview, enter your own using the fields on the left.

| *RECIPIENT EMAILS   dientone@gmail.com ×   Send a copy to espressotraining@rccl.com     PERSONALIZED HEADLINE   Your dream vacation starts now!     ADDITIONAL COMMENTS                 | Set Up Email                                         | Email Preview                                                                                                    |
|----------------------------------------------------------------------------------------------------|------------------------------------------------------|----------------------------------------------------------------------------------------------------|
| clientone@gmall.com ★       Image: Clientone@gmall.com ★       Image: Clientone@gmall.com ★       PERSONALIZED HEADLINE       Your dream vacation starts now!       ADDITIONAL COMMENTS | *RECIPIENT EMAILS                                    | Mark March Card Associ                                                                                           |
| Send a copy to espressotraining@rccl.com  PERSONALIZED HEADLINE  Your dream vacation starts now!  ADDITIONAL COMMENTS  GET EXCITE DU                                                    | clientone@gmail.com ×                                |                                                                                                    |
| PERSONALIZED HEADLINE<br>Your dream vacation starts now!                                                                                                    | Send a copy to espressotraining@rccl.com             | and the second second second second second second second second second second second second second second second |
| Your dream vacation starts now!                                                                                                    | PERSONALIZED HEADLINE                                |                                                                                                    |
|                                                                                                    | Your dream vacation starts now!                      | ·                                                                                                    |
|                                                                                                    | ADDITIONAL COMMENTS                                  | 11170                                                                                                    |
| It's time to book your dream vacation with us today!                                                                                                    | It's time to book your dream vacation with us today! | GETEXCITED!                                                                                                    |
| IT'S TIME TO CRUISE                                                                                                    |                                                      | IT'S TIME TO CRUISE                                                                                              |

When you're ready, review and accept the terms and conditions then click Looks Good to send the eQuote.

|                       | BACK TO CONFIRM CATEGORIES AND PRICING     Configure an                                                    | nd Send eQuote                                                                                                  |
|-----------------------|----------------------------------------------------------------------------------------------------|----------------------------------------------------------------------------------------------------|
|                       | AGENT NAME AGENCY EMAIL PHONE<br>Camaron Loritts CRUISINGPOWER espressotraining@rccl.com <u>1234567890</u> | WEBSITE EDIT AGENT INFORMATION                                                                                  |
|                       | Set Up Email                                                                                               | Email Preview                                                                                                   |
|                       | *RECIPIENT EMAILS                                                                                          | W ReadCaribbon                                                                                                  |
|                       | clientone@gmail.com ×                                                                                      |                                                                                                    |
|                       | Send a copy to espressotraining@rccl.com                                                                   | a start and a start and a start a start a start a start a start a start a start a start a start a start a start |
|                       | PERSONALIZED HEADLINE                                                                                      |                                                                                                    |
|                       | Your dream vacation starts now!                                                                            |                                                                                                    |
|                       |                                                                                                    | 1111 4. 1. 0%                                                                                                   |
|                       | ADDITIONAL COMMENTS                                                                                        | GET EXCITED!                                                                                                    |
|                       | it is unne to book your dream vacation with us today.                                                      | IT'S TIME TO CRUISE                                                                                             |
|                       | TERMS & CONDITIONS                                                                                         |                                                                                                    |
|                       | I understand that my use of the eQuote Tool is governed by the terms and conditions of the                 | YOUR DREAM VACATION STARTS NOW!                                                                                 |
|                       | eQuote User Agreement. I further understand and agree that this eQuote tool shall only be used             | It's time to book your dream vacation with us today!                                                            |
|                       | to seno, transactional e-mail, messages (as that term is defined in the rederal CAIN-SPAIN Act.)           |                                                                                                    |
|                       | ✓ I Agree to the Terms and Conditions                                                                      |                                                                                                    |
| 2 OF 5 PACKAGES ADDED | Looks Good. Send Email.                                                                                    |                                                                                                    |

The client will receive their personalized eQuote! From their personalized eQuote, they can view more information and request a sailing.

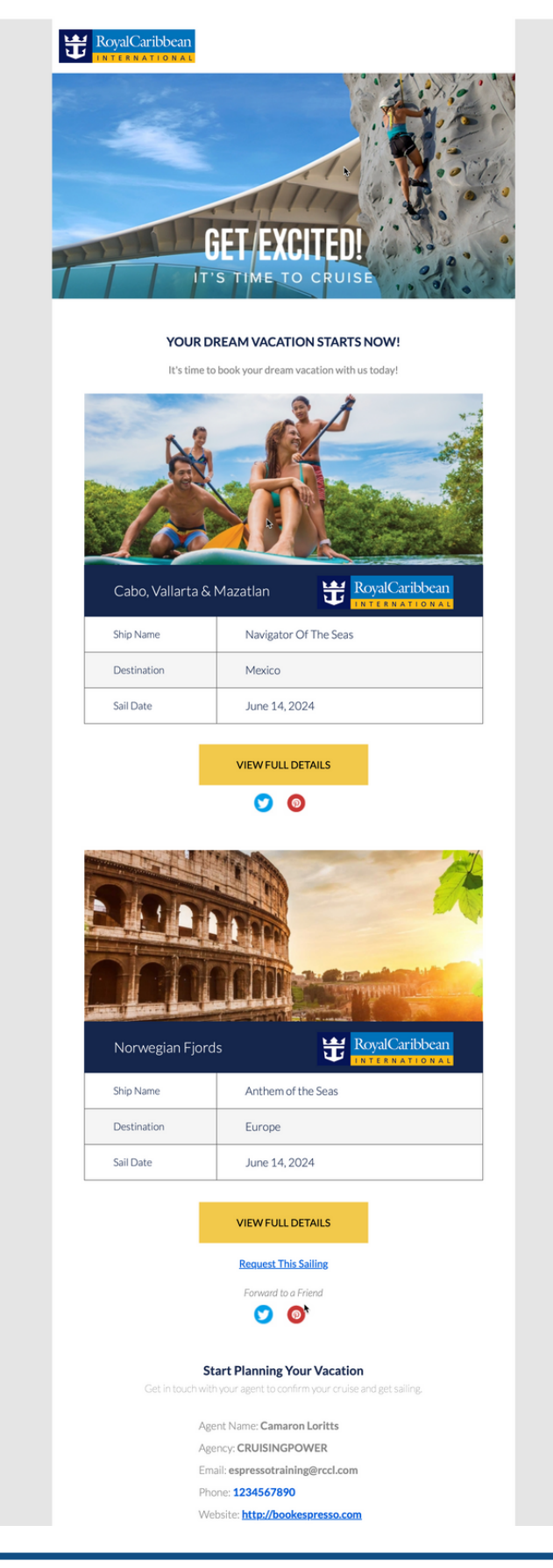

Once the client receives their personalized eQuote, they can click Request This Sailing. They will add their information and preferences. Once they hit send request, you will receive their answers via email and begin planning their perfect vacation.

| €QUOTE                        |                                  |                                   |                                                                             |                                                       | 방 RoyalCaribbean                                         |  |
|-------------------------------|----------------------------------|-----------------------------------|-----------------------------------------------------------------------------|-------------------------------------------------------|----------------------------------------------------------|--|
| AGENT NAME<br>Camaron Loritts | AGENCY<br>CRUISINGPOWER          | EMAIL<br>espressotraining@ro      | cl.com PHONE                                                                | 234                                                   | RETURN TO DETAILS                                        |  |
|                               |                                  |                                   | Request This S                                                              | ailing                                                |                                                          |  |
| t                             | RoyalCaribbean                   | 7 Night Cabo, Vallarta & Mazatlan |                                                                             | Forward to a Friend                                   |                                                          |  |
| s                             | AILING FROM                      | SHIP                              | DEPARTURE                                                                   | DATE PRICING                                          | FROM                                                     |  |
| L                             | .os Angeles,<br>California       | Navigator Of The<br>Seas          | June 14, 203                                                                | 4 \$1306.00                                           | USD                                                      |  |
| COMPLETE THE F                | ORM BELOW AND A                  | N AGENT WILL BE I                 | N TOUCH.                                                                    |                                                       |                                                          |  |
| LOCATION *                    | First Name                       | Last Name                         |                                                                             | HOOSE YOUR STATE                                      | /PROVINCE ~                                              |  |
| CONTACT INFO •                | How may we<br>contact you?       | 🔿 Phone 	 🛞 Em                    | ail Enter Your Email                                                        | Address                                               |                                                          |  |
| DATES                         | Are your dates<br>flexible?      | 🔿 Yes 🛞 No                        |                                                                             |                                                       |                                                          |  |
| STATEROOM<br>PREFERENCES      | CHOOSE A                         | STATEROOM                         | _                                                                           |                                                       |                                                          |  |
| AIRFARE                       | Do you need air<br>arrangements? | fare 🔿 Yes 🔿 No                   |                                                                             |                                                       |                                                          |  |
| GUEST<br>INFORMATION          | NUMBER OF                        | GUESTS - t                        | Do any guests meet<br>he following criteria?<br>2 <mark>) Why We Ask</mark> | Age 55+ U.S. or Canad Fire Department U.S. Military o | dian Law Enforcement<br>ent or EMT<br>or Canadian Forces |  |
| LOYALTY PROGRA                | AM Enter Loyalty ID              |                                   |                                                                             |                                                       |                                                          |  |
| Additional Comments?          |                                  |                                   |                                                                             |                                                       |                                                          |  |
| Use this place to to          | ell us anything else we          | should know.                      |                                                                             |                                                       |                                                          |  |
|                               |                                  |                                   | 1,                                                                          |                                                       |                                                          |  |
| SEND RE                       | QUEST                            |                                   | 1,                                                                          |                                                       |                                                          |  |